## How do I make a Booking from an Email Invite?

### Step 1

On receipt of your invitation to book a space, you will receive an email like the one below:

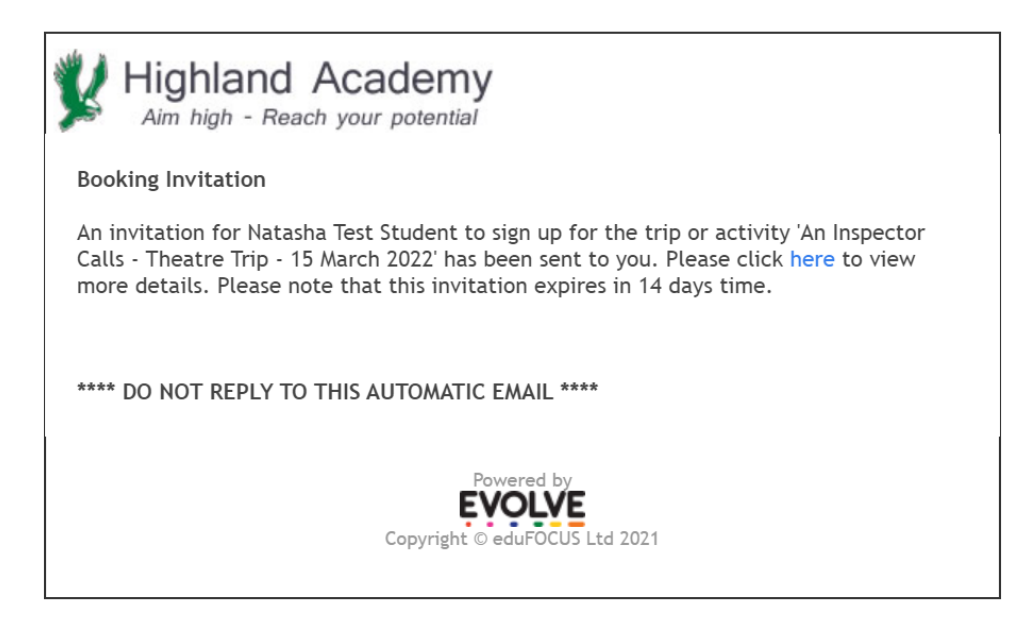

#### Step 2

Click the [here] link in the email.

### Step 3

Review the details of the activity. To book a space, click [Book Event]

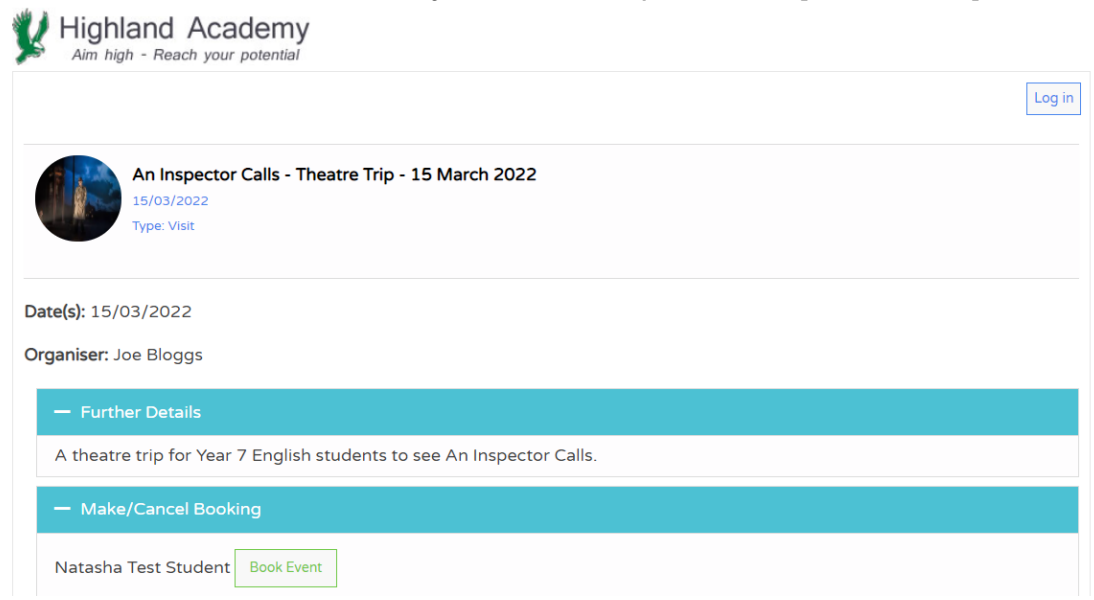

# Step 4

If a payment is required, a note will appear. If you are happy to proceed, click [Book Now]:

# Step 5

Success! Your Booking is now confirmed and if you have a myEVOLVE account, it will appear in your Bookings tab:

| Jane Doe   My Account   [Log out]                        |                  |             |                 |            |                          |
|----------------------------------------------------------|------------------|-------------|-----------------|------------|--------------------------|
| Home                                                     | What's On        | My Bookings | Consent !       | Payments ! | Basket: 2 Items - £10.00 |
| Bookings                                                 |                  |             |                 |            |                          |
| Natash                                                   | a Test Student 🗸 |             |                 |            |                          |
|                                                          |                  |             |                 |            | Diary View               |
| Name                                                     | Activ            | ity         |                 | Date       | Status                   |
| Natasha TestAn Inspector Calls - TheatrStudentMarch 2022 |                  |             | eatre Trip - 15 | 15/03/2022 | Confirmed<br>Place       |